## Hurricane Performance Canada Inc. Sending ECU infos from Sled with Phone **ECU Flashing INSTRUCTIONS** 1. Plug Flasher into sled When installing Hurricane Flashes for the first time 2. Turn key, wake up sled 3. Open GAP APP on phone using the GAP Innovation Flasher 4. Search for tool & Connect (answer NO to 1. Please download the software into a *window bypass sign in/registering)* based PC. 5. Pull down drop down arrow at the top of the 2. Type: gapinnovation.com/hurricane/ into your screen to open Menu address bar. 6. Click (top left) 3 small lines to open Main Menu 3. Then click on **DOCUMENTS** found across the 7. Scroll down & select ECU infos – ECU will be top. Scroll down to Gap Flasher PC update scanned – Continue software. 8. **Comment** – input **Flasher number** (last 5 digits 4. Click on **view** as found on red. Follow prompts on the back of the Flasher) to download the software into your PC. 9. Select (at the bottom of **ECU info** screen) 5. Please download the **Gap Flasher app** on your the share box/envelope $\sim$ cell phone from your APP store. (auto populates Hurricane email) 10. Send! ECU infos will be sent to our email 11. Contact us at 613-925-2019 or by email dave@hurricaneperformance.ca for confirmation before proceeding to next step **Transferring Flash file: Computer to Flasher** 1. Plug flasher into computer with USB cable \*Confirm firmware on Flasher is up to date 2. Open Gap Flasher Updater program \* Wi-Fi \*Bluetooth activated on phone 3. Find device 4. Select **Program Flash File Only** -Where to plug in Flasher: lift right side panel, down by 5. 1 (or 2) files to be added, Continue reverse actuator (4 pin white connector connects to 6. Once flash transfer is successful, unplug Flasher flasher cable) \*remove cap on the end of cable **Transferring Flash file: Flasher to Sled** Updating Flasher Firmware on Computer 1. Plug Flasher into sled 1. Plug flasher into computer with USB cable 2. Turn key, wake up sled 2. Open Gap Flasher Updater program 3. Open GAP APP 3. Find device 4. Search for tool - Connect 4. Select Program Firmware 5. Pull down drop down arrow - Menu 5. Click on the newest firmware version 6. Click (top left) 3 small lines to open Main Menu 6. Updating firmware **Continue** 7. Scroll down & select ECU Flash 7. Once update is successful, unplug Flasher from 8. Select desired flash – procced to flash sled computer Flashing complete!